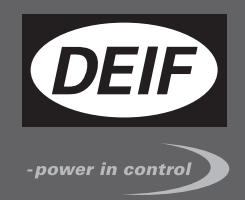

# QUICK START GUIDE

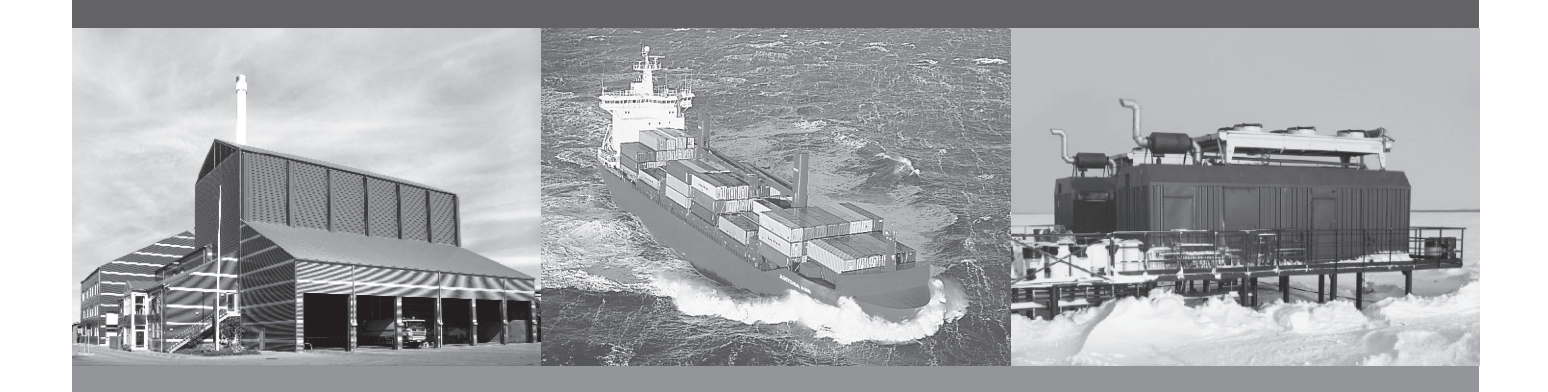

Generator Paralleling Controller, GPC-3 Generator Protection Unit, GPU-3/GPU-3 Hydro Paralleling and Protection Unit, PPU-3

- What's in the delivery?
- Getting started
- The first steps
- PC utility software

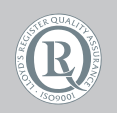

DEIF A/S · Frisenborgvej 33 · DK-7800 Skive Tel.: +45 9614 9614 · Fax: +45 9614 9615 info@deif.com · www.deif.com

Document no.: 4189340603C SW version: 3.0X.X or later

| 1. | General information                                               |    |
|----|-------------------------------------------------------------------|----|
|    | 1.1. Warnings, legal information and safety                       |    |
|    | 1.1.1. Warnings and notes                                         | 3  |
|    | 1.1.2. Legal information and disclaimer                           | 3  |
|    | 1.1.3. Safety issues                                              | 3  |
|    | 1.1.4. Electrostatic discharge awareness                          | 3  |
|    | 1.1.5. Factory settings                                           | 4  |
|    | 1.2. About the Quick Start Guide                                  | 4  |
|    | 1.2.1. General purpose                                            | 4  |
|    | 1.2.2. Intended users                                             | 4  |
|    | 1.2.3. Contents and overall structure                             | 4  |
| 2. | What's in the delivery?                                           |    |
|    | 2.1. Standard delivery                                            | 5  |
|    | 2.2. Optional delivery                                            | 6  |
|    |                                                                   |    |
| 3. | Getting started                                                   |    |
|    | 3.1. Connecting the devices                                       | 8  |
|    | 3.1.1. Connecting the display with the main unit                  | 8  |
|    | 3.1.2. Connecting the power supply to the main unit               | 9  |
|    | 3.1.3. Connecting the additional operator panel, AOP-1 (optional) | 9  |
|    | 3.1.4. Connecting the additional operator panel, AOP-2 (optional) | 10 |
|    | 3.2. Wiring                                                       | 11 |
|    | 3.2.1. Basic wiring for GPU-3 and GPU-3 Hydro                     | 11 |
|    | 3.2.2. Basic wiring for GPC-3 and PPU-3                           | 13 |
| 4. | The first steps                                                   |    |
|    | 4.1. Basic AC values                                              | 15 |
|    | 4.2. Getting started with the DEIF utility software (USW)         |    |
|    | 4.2.1. Downloading the software                                   | 17 |
|    | 4.2.2. Installation of USB drivers                                | 17 |
|    | 4.2.3. Getting connected                                          |    |
|    | 4.2.4. Read parameters from the device                            |    |
|    | 4.2.5. Basic configuration of a device using the utility software | 20 |
| 5. | Configuring the speed governor and AVR outputs                    |    |
|    | 5.1. Settings for speed governor and AVR control                  | 22 |

# 1. General information

# 1.1 Warnings, legal information and safety

# 1.1.1 Warnings and notes

Throughout this document, a number of warnings and notes with helpful user information will be presented. To ensure that these are noticed, they will be highlighted as follows in order to separate them from the general text.

#### Warnings

Warnings indicate a potentially dangerous situation, which could result in death, personal injury or damaged equipment, if certain guidelines are not followed.

Notes

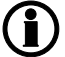

Notes provide general information, which will be helpful for the reader to bear in mind.

# 1.1.2 Legal information and disclaimer

DEIF takes no responsibility for installation or operation of the generator set. If there is any doubt about how to install or operate the engine/generator controlled by the Multi-line 2 unit, the company responsible for the installation or the operation of the set must be contacted.

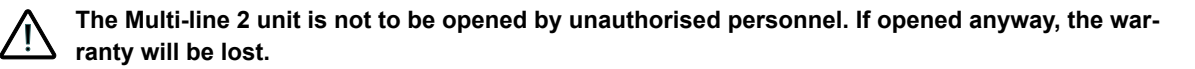

#### Disclaimer

DEIF A/S reserves the right to change any of the contents of this document without prior notice.

The English version of this document always contains the most recent and up-to-date information about the product. DEIF does not take responsibility for the accuracy of translations, and translations might not be up-dated at the same time as the English document. If there is a discrepancy, the English version prevails.

## 1.1.3 Safety issues

Installing and operating the Multi-line 2 unit may imply work with dangerous currents and voltages. Therefore, the installation should only be carried out by authorised personnel who understand the risks involved in working with live electrical equipment.

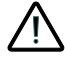

Be aware of the hazardous live currents and voltages. Do not touch any AC measurement inputs as this could lead to injury or death.

## 1.1.4 Electrostatic discharge awareness

Sufficient care must be taken to protect the terminal against static discharges during the installation. Once the unit is installed and connected, these precautions are no longer necessary.

# 1.1.5 Factory settings

The Multi-line 2 unit is delivered from factory with certain factory settings. These are based on average values and are not necessarily the correct settings for matching the engine/generator set in question. Precautions must be taken to check the settings before running the engine/generator set.

# **1.2 About the Quick Start Guide**

## 1.2.1 General purpose

This Quick Start Guide mainly includes general product information, mounting instructions and wiring descriptions.

The general purpose of this document is to help the user with the first steps of installing and using the Multiline 2 system.

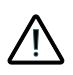

Please make sure that you also read the Installation Instructions before starting to work with the Multi-line 2 unit and the genset to be controlled. Failure to do this could result in human injury or damage to the equipment.

## 1.2.2 Intended users

This Quick Start Guide is mainly intended for the panel builder in charge. On the basis of this document, the panel builder designer will give the electrician the information he needs in order to get started with the installation. For detailed electrical drawings, please see the Installation Instructions.

#### 1.2.3 Contents and overall structure

This document is divided into chapters, and in order to make the structure simple and easy to use, each chapter will begin from the top of a new page.

# 2. What's in the delivery?

# 2.1 Standard delivery

The main unit

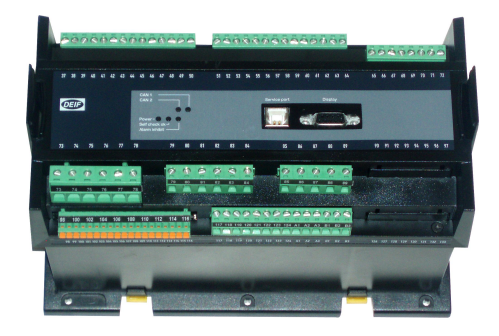

#### Standard display unit, DU-2

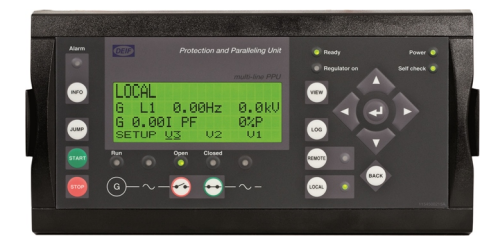

Layout is option-dependent

#### Display cable, 3 m

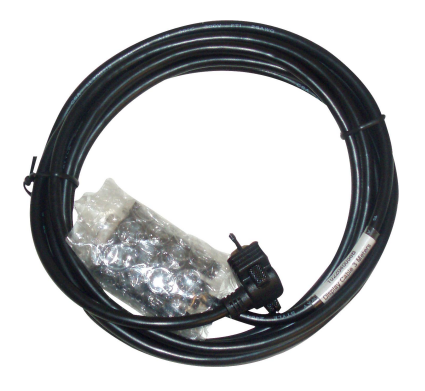

#### Installation instructions

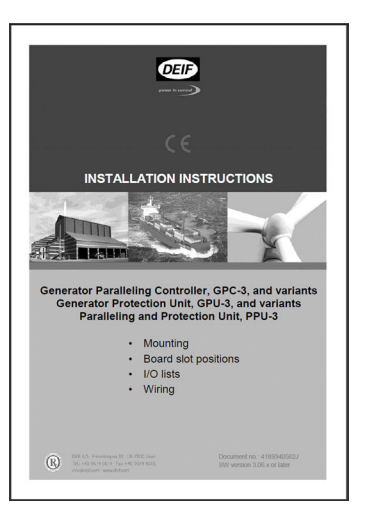

# 2.2 Optional delivery

Display cable with plugs, 6 m (option J2)

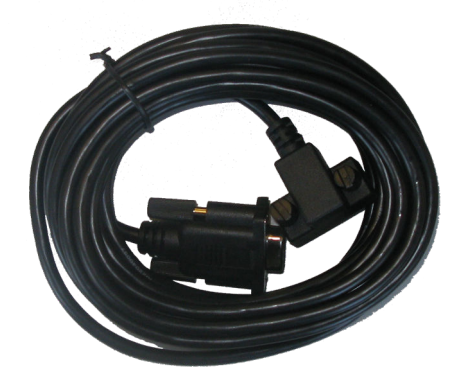

Ethernet cable crossed (option J4)

PC cable for option N programming -

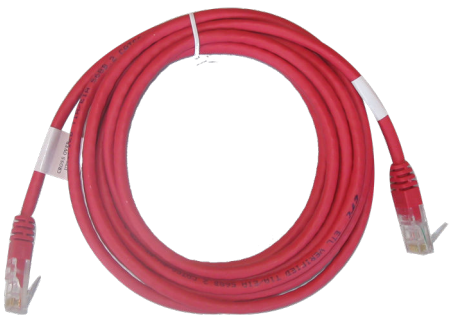

Display cable with plugs, 1 m (option J6)

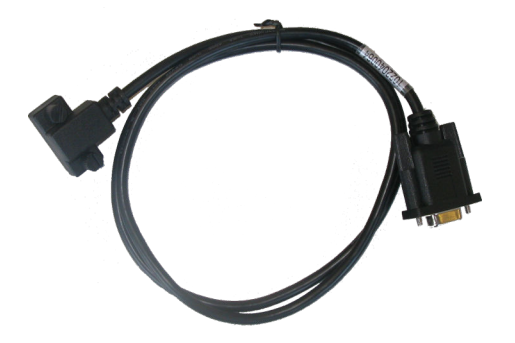

Additional standard display, DU-2 (option X2)

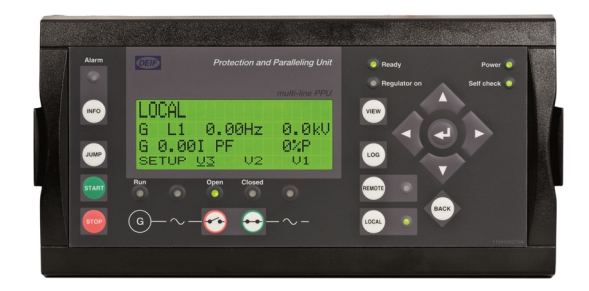

Display unit, DU-2

PC cable for utility software (option J7)

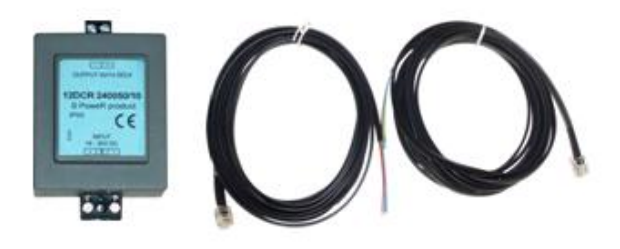

DC/DC converter and 2 × CAN bus cable 3 m

Additional operator panel, AOP-1 (option X3)

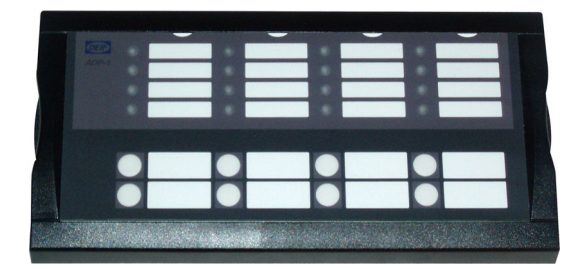

AOP-1

0.5 m cable

Additional operator panel, AOP-2 (option X4)

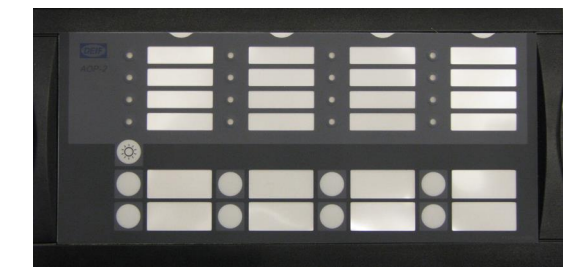

AOP-2

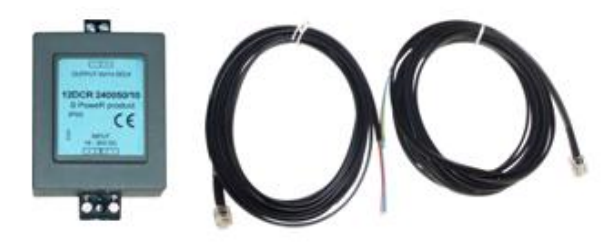

DC/DC converter and 2 × CAN bus cable 3 m

# 3. Getting started

# 3.1 Connecting the devices

# 3.1.1 Connecting the display with the main unit

Connect the SUB-D display cable to the main unit and the display unit as shown in the picture below.

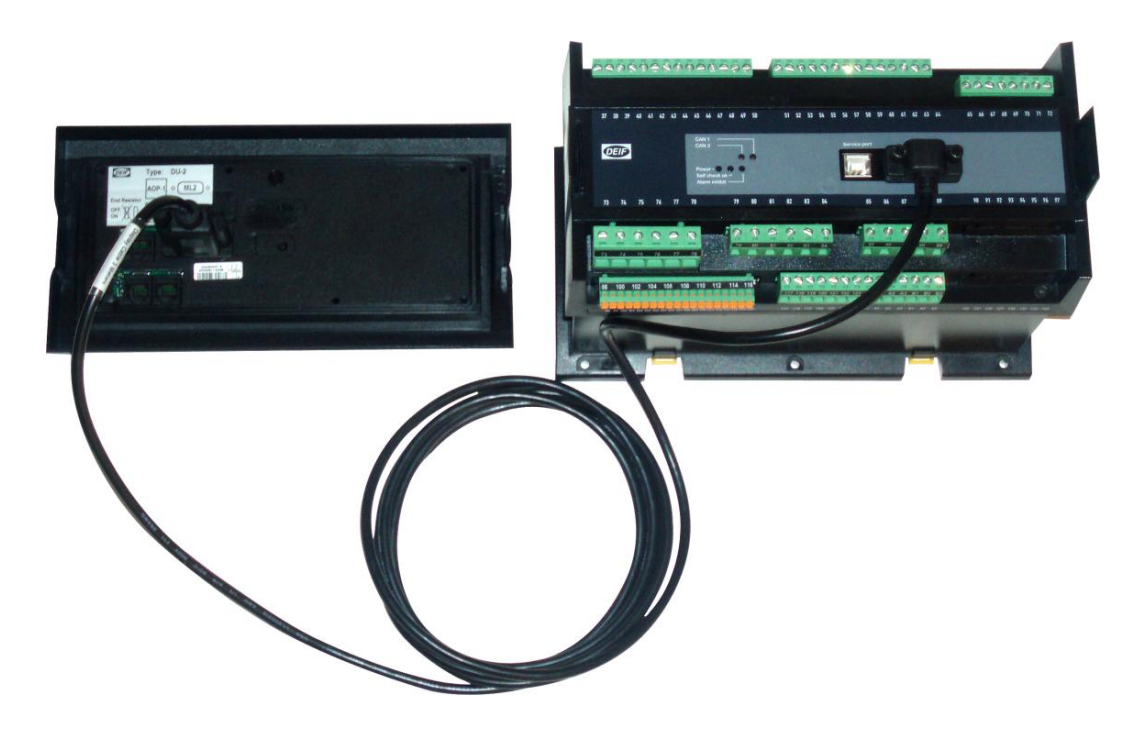

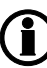

No use of tools or brute force when tightening finger-screws on display cable.

|   | 600000000000000000000000000000000000000                                                                                                    |
|---|----------------------------------------------------------------------------------------------------|
|   | 000000000 0000000000000 000000000000000                                                                                                    |
|   | 37 38 39 40 41 42 43 44 45 46 47 48 49 50 51 52 53 54 55 56 57 58 59 60 61 62 63 64 65 66 67 68 69 70 71 72                                                                       |
| Ą |                                                                                                    |
|   | CAN A CAN B Service port Display                                                                                                    |
| Á |                                                                                                    |
|   | 73     74     75     76     77     78     79     80     81     82     83     84     85     86     87     88     89     90     91     92     93     94     95     96     97     74 |
|   | 000000 00000 00000 000000                                                                                                    |
|   |                                                                                                    |
|   |                                                                                                    |

# 3.1.2 Connecting the power supply to the main unit

- 1. Terminal 1: +24 V DC
- 2. Terminal 2: 0 V DC
- 3. Option M4 terminal 98: +24 V DC
- 4. **Option M4** terminal 99: 0 V DC

# 3.1.3 Connecting the additional operator panel, AOP-1 (optional)

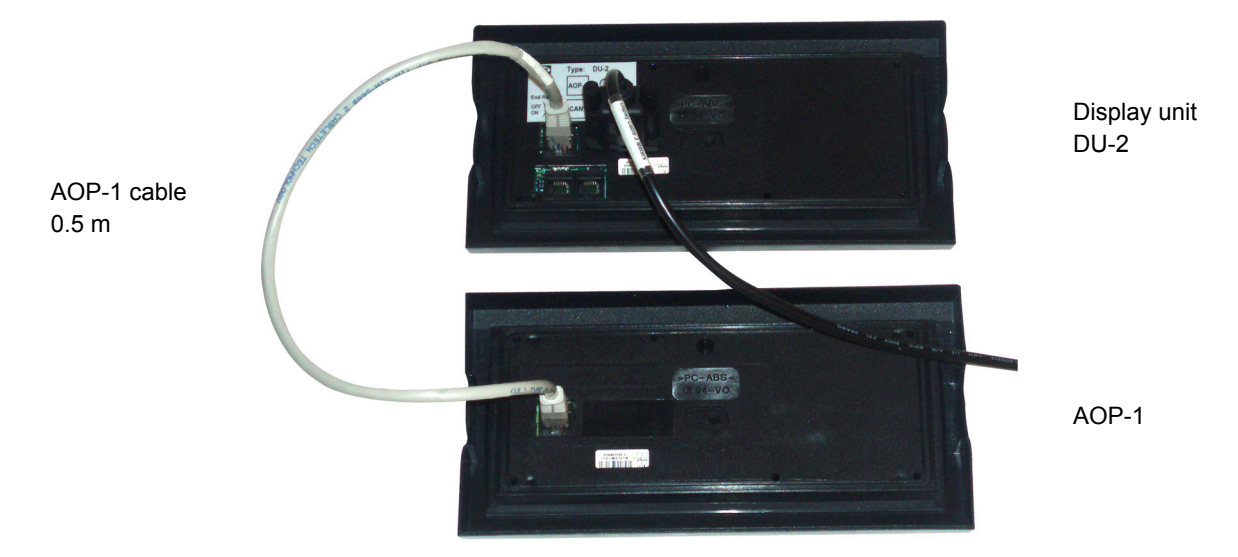

# 3.1.4 Connecting the additional operator panel, AOP-2 (optional)

The CAN cable for the CAN bus communication between the display unit of main unit no. 1 and the AOP-2 must be connected to the CAN port (CAN 2) of the display unit (DU-2) and the CAN port (CAN 1) of the AOP-2 as shown in the drawing below.

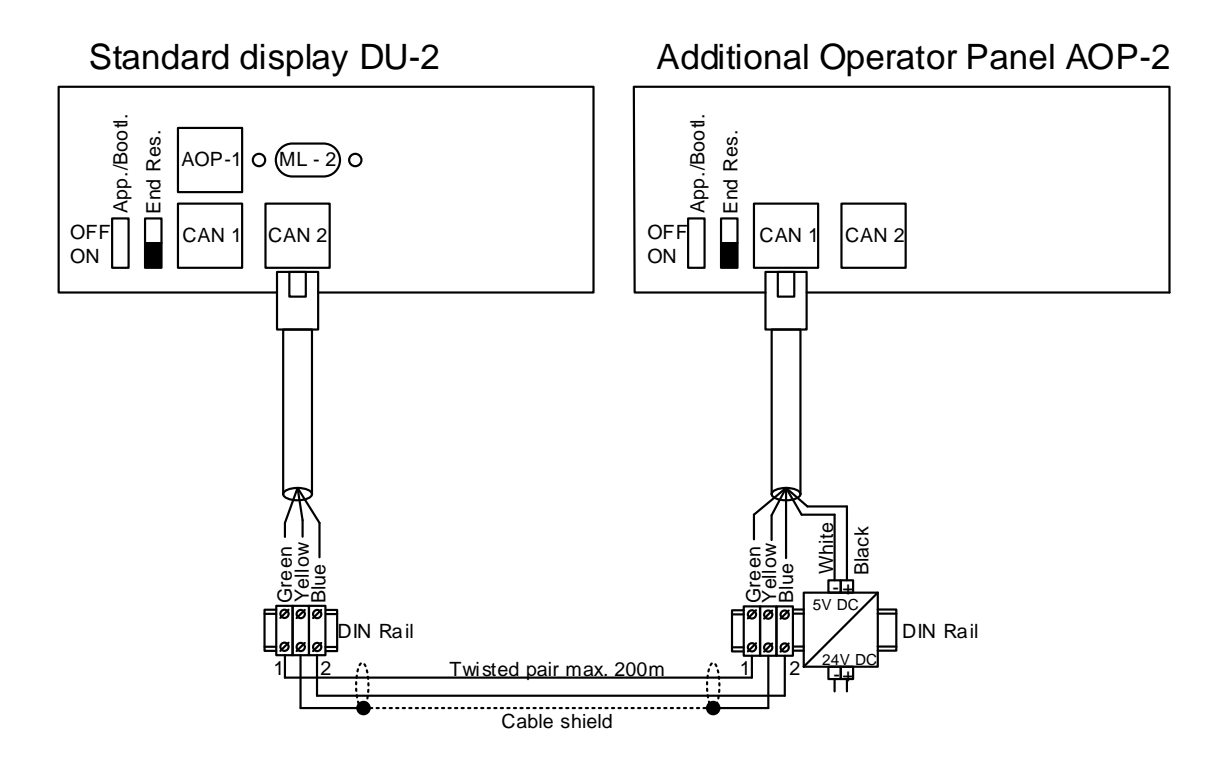

The AOP-2 can be placed up to 200 m from the main display. The AOP-2 requires a separate power supply unit, while the display receives the power supply through the display cable from the main unit.

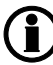

For further information about the installation of multiple displays and AOP-2s, see the document "Description of Option X".

# 3.2 Wiring

# 3.2.1 Basic wiring for GPU-3 and GPU-3 Hydro

AC wiring

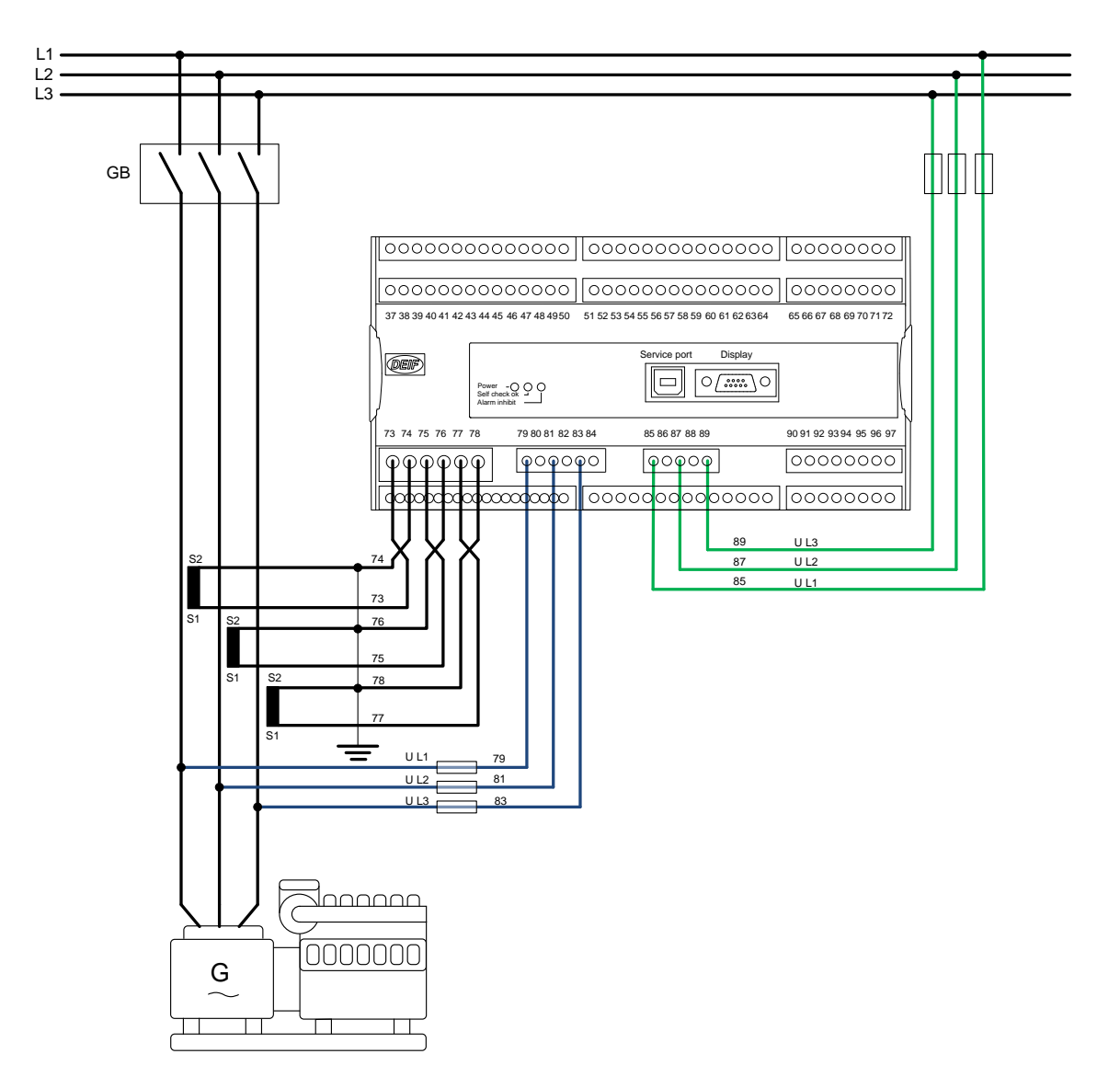

#### DC wiring

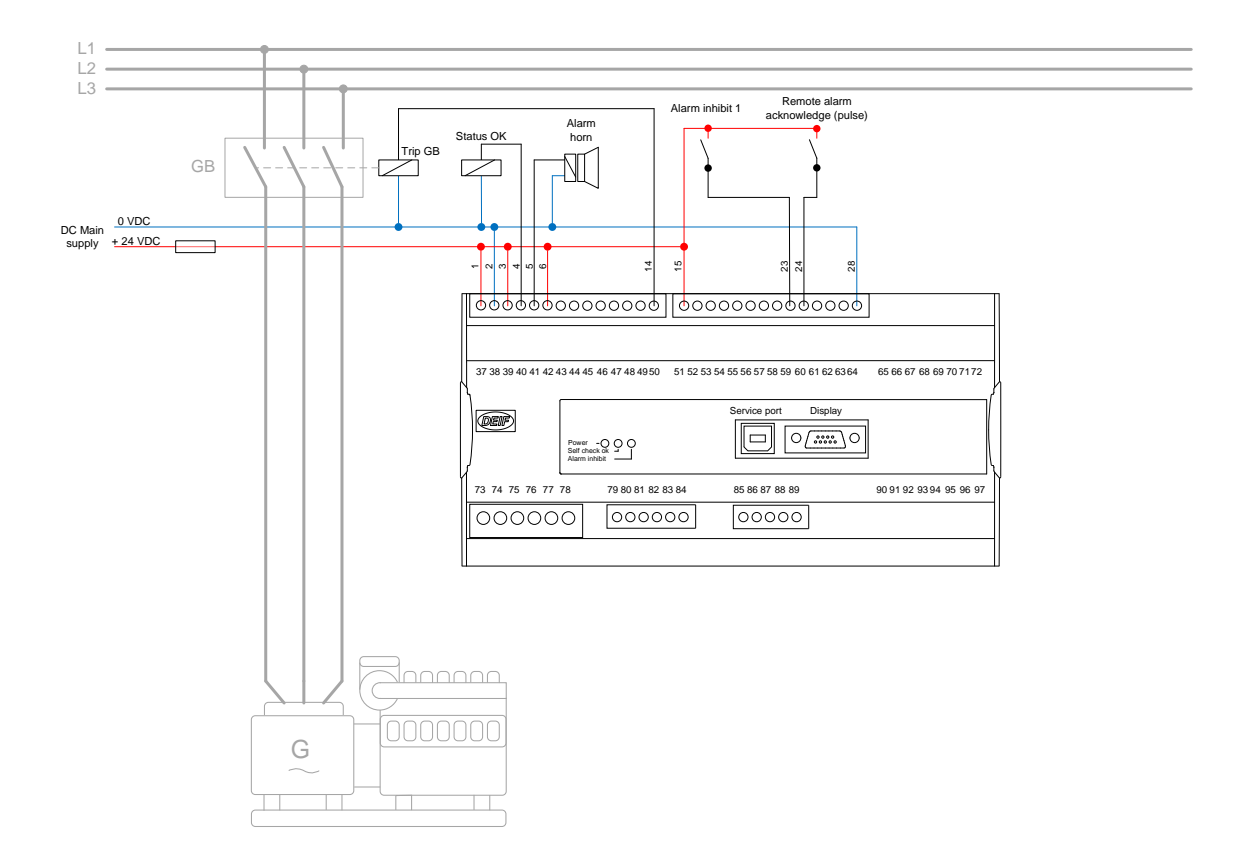

# 3.2.2 Basic wiring for GPC-3 and PPU-3

#### AC wiring

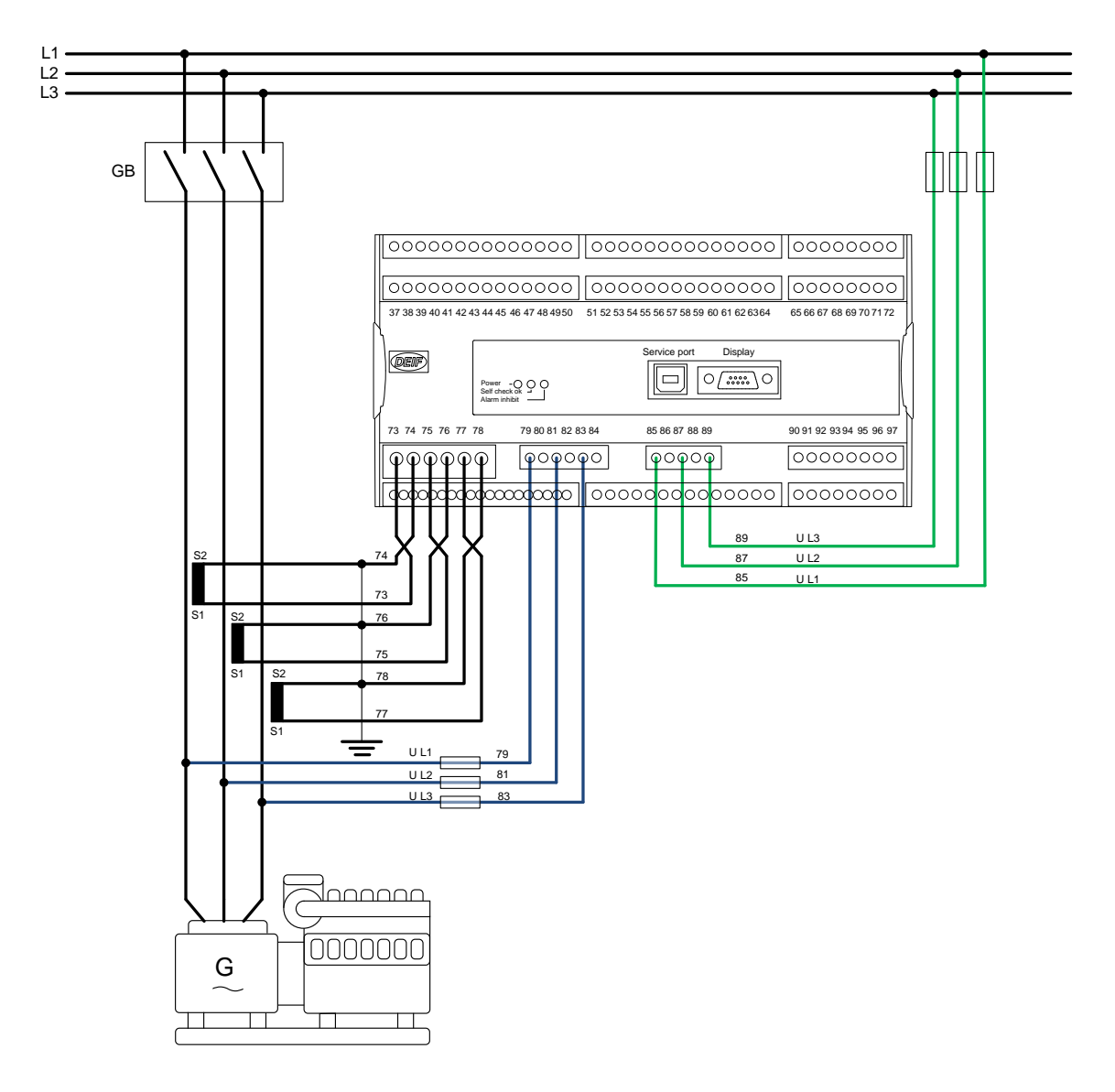

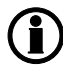

For further information, see the document "Installation Instructions".

#### DC wiring

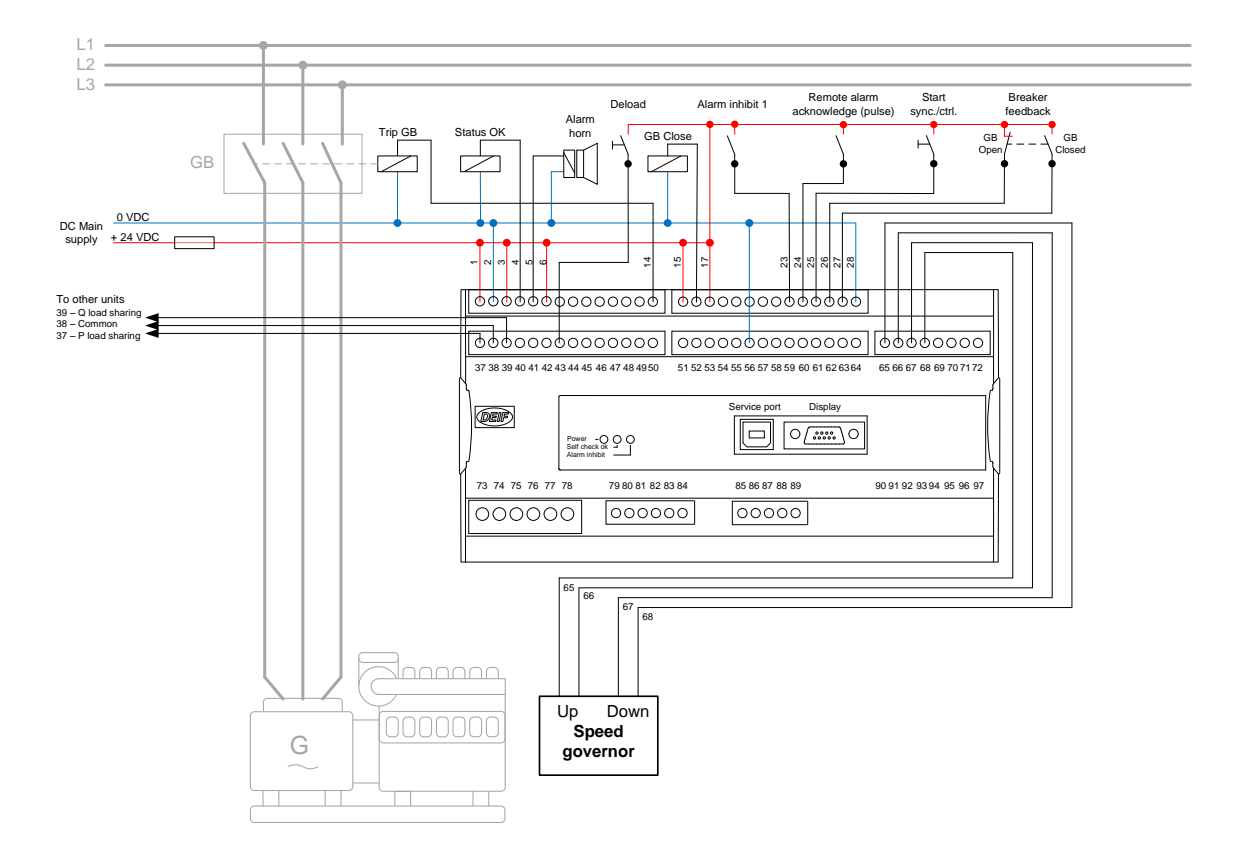

# 4. The first steps

# 4.1 Basic AC values

This chapter guides you through the most essential parameters which must be adjusted before you can start using the unit.

The set points can either be adjusted from the display unit or by using the DEIF utility software. The following examples will show how to adjust the parameters from the display unit.

All settings are reached by placing the cursor under SETUP (in the main page) and pressing ENTER.

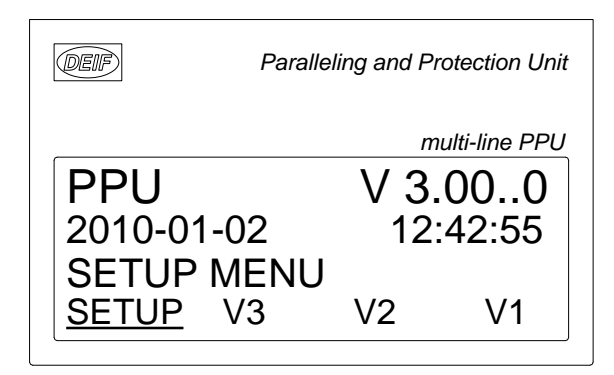

Place the cursor under SYST and press ENTER.

| Paralleling and F | Protection Unit                                         |
|-------------------|---------------------------------------------------------|
| r                 | nulti-line PPU                                          |
| 400               | 400V                                                    |
| 5                 | 0.00Hz                                                  |
| SETUP             |                                                         |
| TRL I/O           | <u>SYST</u>                                             |
|                   | Paralleling and F<br>r<br>400<br>5<br>SETUP<br>CTRL I/O |

Place the cursor under GEN and press ENTER.

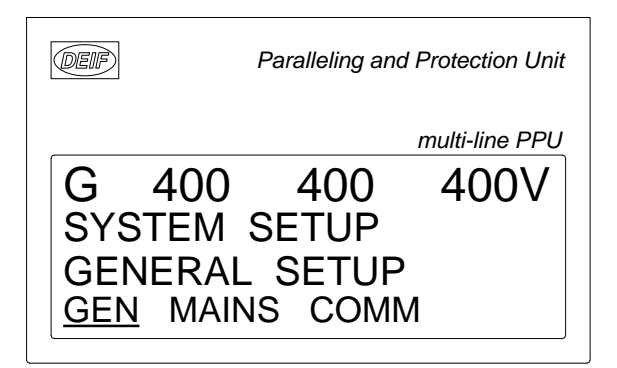

Place the cursor under the setting you require and press ENTER.

| DEIF |      | P  | aralleling an | d Protection Unit |
|------|------|----|---------------|-------------------|
|      |      |    |               | multi-line PPU    |
| G    | 400  | )  | 400           | 400V              |
| 600  | 0    |    | Nom. S        | Setting 1         |
| Fre  | quen | су |               | 50.0HZ            |
| E    | ΡI   | Ū  | Rpm           | Set               |

#### **Generator nominal settings 1**

| No.  | Setting              |                | Min.<br>Max.        | Factory setting | Notes | Ref.                    | Description                                         |
|------|----------------------|----------------|---------------------|-----------------|-------|-------------------------|-----------------------------------------------------|
| 6000 | nominal sett         | ings 1         |                     |                 |       |                         |                                                     |
| 6001 | Nom. set-<br>tings 1 | Fre-<br>quency | 48.0 Hz<br>62.0 Hz  | 50.0 Hz         |       | Designer's<br>Reference | The selection of nominal settings to be used is set |
| 6002 | Nom. set-<br>tings 1 | Power          | 10 kW<br>20000 kW   | 480 kW          |       | Handbook                | in 6006. A binary input or selection in M-Logic can |
| 6003 | Nom. set-<br>tings 1 | Current        | 0 A<br>9000 A       | 867 A           |       |                         | The range of nom. volt-                             |
| 6004 | Nom. set-<br>tings 1 | Voltage        | 100 V<br>25000 V    | 400 V           |       |                         | age and nom. power de-<br>pends on the selected     |
| 6005 | Nom. set-<br>tings 1 | RPM            | 100 RMP<br>4000 RPM | 1500<br>RPM     |       |                         | range in "9030 Scaling".                            |
| 6006 | Nom. set-<br>tings 1 | Set            | 1 4                 | 1               |       |                         |                                                     |

To adjust the transformer settings, use the  $\stackrel{\frown}{\frown}$  or  $\stackrel{\frown}{\bigtriangledown}$  push-button to get to the transformer page.

#### VT and CT settings

| No.  | Setting            |                  | Min.<br>Max.     | Factory setting | Notes | Ref.                    | Description                                         |
|------|--------------------|------------------|------------------|-----------------|-------|-------------------------|-----------------------------------------------------|
| 6040 | G transform        | er               | •                | •               |       |                         |                                                     |
| 6041 | G trans-<br>former | U primary        | 100 V<br>25000 V | 400 V           |       | Designer's<br>Reference | If no voltage transformer is present, the primary   |
| 6042 | G trans-<br>former | U secon-<br>dary | 100 V<br>690 V   | 400 V           |       | Handbook                | and secondary side val-<br>ues are set to generator |
| 6043 | G trans-<br>former | I primary        | 5 A<br>9000 A    | 1000 A          |       |                         |                                                     |
| 6044 | G trans-<br>former | l secon-<br>dary | 1 A<br>5 A       | 5 A             |       |                         |                                                     |
| 6050 | Busbar setti       | ngs              |                  | •               |       | •                       | •                                                   |
| 6051 | BB set-<br>tings   | U primary        | 100 V<br>25000 V | 400 V           |       | Designer's<br>Reference | If no voltage transformer is present, the primary   |
| 6052 | BB set-<br>tings   | U secon-<br>dary | 100 V<br>690 V   | 400 V           |       | Handbook                | and secondary side val-<br>ues are set to generator |
| 6053 | BB set-<br>tings   | U BB<br>nom.     | 100 V<br>25000 V | 400 V           |       |                         |                                                     |

# 4.2 Getting started with the DEIF utility software (USW)

## 4.2.1 Downloading the software

- 1. Go to www.deif.com
- 2. Select Software in the top menu bar
- 3. Scroll to the Software downloads list
- 4. Select Multi-line 2 Utility Software v.3.x in the list
- 5. Fill in your email address and click "Submit"

You will then receive an email with a link. Click the link and follow the instructions.

The USW is now installed on your computer.

# 4.2.2 Installation of USB drivers

On Windows Vista machines, the USB drivers are installed automatically.

This is the procedure on Windows XP machines:

When you connect the DEIF product, Windows XP will launch two "Hardware Wizards". Two drivers are installed, so please let Windows execute both "Found new Hardware Wizard"s.

We recommend letting the Hardware Wizard install the software automatically by choosing the "Recommended" option. If the "Advanced" option is chosen, the needed files are available from the USW3 installation folder (default: C:\Program Files\DEIF\USW3\) in the "USB driver files/source PreInstaller" folder.

Select "Continue Anyway" if a "Hardware Installation" warning (see screenshot below) appears during the installation.

| 1        | The software you are installing for this hardware:                                                                                                    |
|----------|----------------------------------------------------------------------------------------------------|
| <u>.</u> | DEIF USB to UART Bridge Controller                                                                                                    |
|          | has not passed Windows Logo testing to verify its compatibility<br>with Windows XP. ( <u>Tell me why this testing is important.</u> )                                                                                                    |
|          |                                                                                                    |
|          | Continuing your installation of this software may impai<br>or destabilize the correct operation of your system<br>either immediately or in the future. Microsoft strongly<br>recommends that you stop this installation now and<br>contact the hardware vendor for software that has<br>passed Windows Logo testing. |

# 4.2.3 Getting connected

Connect the service port to the USB on the computer (option J7 or option J3).

Click the Utility Software 3 icon on the desktop or in the Windows Start menu.

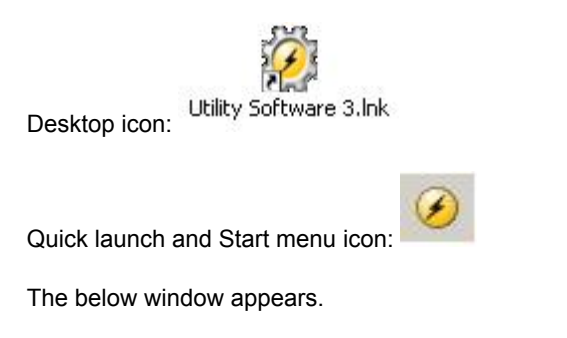

| File Connection | Settings Trending Parameters Help |
|-----------------|-----------------------------------|
| 10 C 3 B        | 図·2日日日日日 KOFA (1110) (110) (100)  |
| DEIF            | ~                                 |

Open the application settings by clicking this icon.

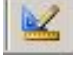

| Settings                                                                                                    |                                                                                                    | Open "Windows device man-                           |
|----------------------------------------------------------------------------------------------------|----------------------------------------------------------------------------------------------------|-----------------------------------------------------|
| Communication<br>General<br>Medern<br>Trending                                                                                                    | Communication Freback underson (modebum und port)<br>Communication Type<br>P Senal or USB<br>Windows device manager<br>Communication port 3<br>Communication port 3<br>Max attempts 3<br>Use modebus ASCR (default is modebus RTU) | ager".                                              |
| Device Manager<br>File Actus: View Is                                                                                                    |                                                                                                    | Check the COM port used for communication, and make |
| A Second Series A Second Series A | ers<br>dives<br>is controllers<br>r controllers<br>pro<br>pro<br>pro<br>pro<br>pro<br>pro<br>pro<br>pro                                                                                                    | the application settings.                           |
| Fit Corrector Set                                                                                                    | rgi Tendrg Formaters Hop.<br>SHSIDE SIL NOP P O B NS NS TIJI ® S O O<br>O                                                                                                    | Click the "Connect" icon.                           |

You are now online with the unit.

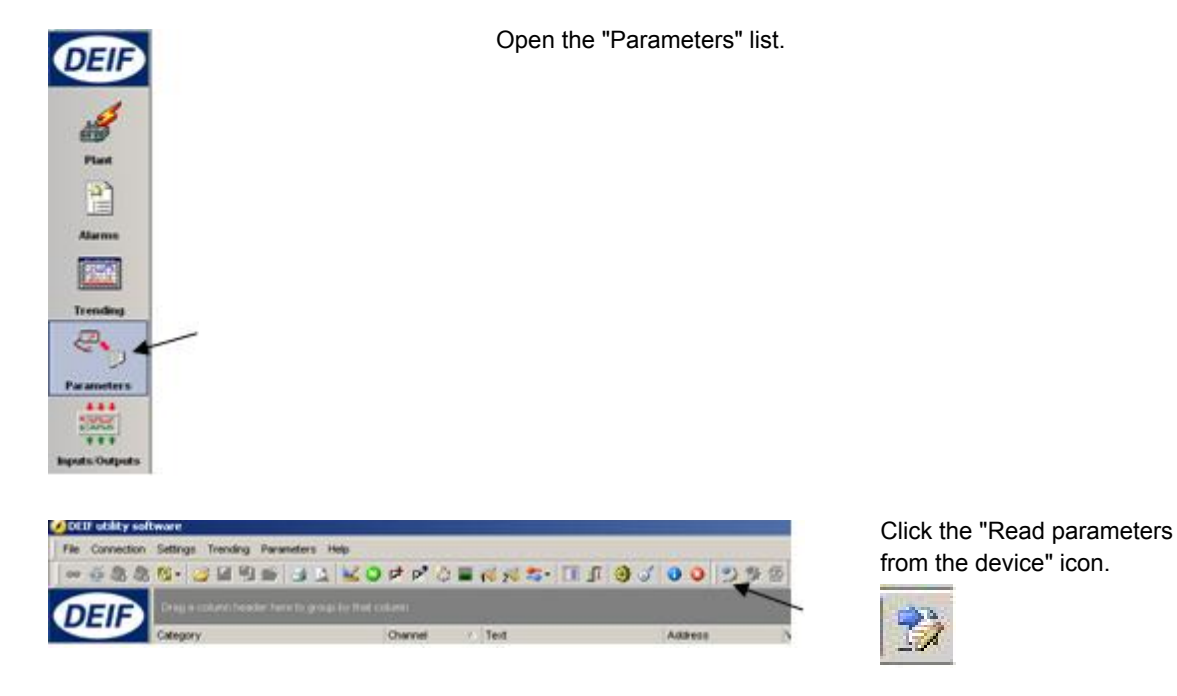

# 4.2.4 Read parameters from the device

After retrieving all the parameters, the device is ready to be configured.

# 4.2.5 Basic configuration of a device using the utility software

When the parameters have been uploaded, the options below will be available.

| File Connection | California 1 | Intention | Derameter |       |       |     |     | _    | _        |      |      |          | _     |        | _      | _       | _        |         |
|-----------------|--------------|-----------|-----------|-------|-------|-----|-----|------|----------|------|------|----------|-------|--------|--------|---------|----------|---------|
| Det Zonnerreit  | Tom de 1     | Teresd    | Caracter  | * 0** |       |     |     |      |          | -    |      |          |       | -      |        |         |          |         |
| ** 谷愿愿          | 12 - 22      | 1 43      | 10 3      | 2.4   | 201   | p p | Q 🖬 | 1.24 | 25 · []] | 1 3  | 5    | 00       | 22    | 9      |        |         |          |         |
|                 | mark         | Prest     | trank 1   | Real  | i mal | and | 0.4 | des  | Marriel  | Comm | (Pal | - Barris | lices | in all | unwl i | NOT 102 | uno sont | 100 100 |

Click the "Gen" tab.

Gen

| None Prot Syno Reg Bin | Ain Out   | 0en        | Mains Comm | Pm Jump Cmd 5 | mer USW VDO | 102 VD0 | 105 VD0 108 |         |         |         |            |          |
|------------------------|-----------|------------|------------|---------------|-------------|---------|-------------|---------|---------|---------|------------|----------|
|                        |           |            |            |               |             |         |             |         |         |         |            |          |
| Category               | Channel A | Text       |            | Address       | Value       | Unit    | Timer       | OutputA | OutputB | Enabled | High alarm | Level    |
|                        | 6001      | Nom. f     | 1          | 407           | 50          | Hz      | NA          | N/A     | N/A     |         |            | Custome  |
| Gen                    | 6002      | Nom. P     | 1          | 406           | 480         | KWV     | NA          | N/A     | NKA     |         |            | Customer |
| Gen                    | 6003      | Nom. I     | 1          | 409           | 867         | A       | N/A         | N/A     | NIA     |         |            | Customer |
| Gen                    | 6004      | Nom. U     | 1          | 410           | 400         | v       | NIA         | N/A     | NIA     |         |            | Customer |
| Gen                    | 6005      | Nom. rpm   | 1          | 411           | 1500        | RPM     | NA          | N/A     | NIA     |         |            | Customer |
| Gen                    | 6008      | Enable nor | n.set      | 412           | (           |         | NGA         | N/A     | NIA     |         |            | Customer |
| Gen                    | 6011      | Nom. f     | 2          | 413           | 50          | Hz      | NA          | N/A     | N/A     |         |            | Customer |
| Gen                    | 6012      | Nom. P     | 2          | 414           | 230         | KW .    | NA          | N/A     | NKA     |         |            | Customer |
| Gen                    | 6013      | Nom. I     | 2          | 415           | 345         | A       | N/A         | N/A     | N/A     |         |            | Customer |
| Gen                    | 6014      | Nom. U     | 2          | 416           | 480         | v       | NA          | N/A     | N/A     |         |            | Customer |
| 0en                    | 6015      | Nom. rpm   | 2          | 417           | 1500        | RPM     | NA          | N/A     | NIA     |         |            | Customer |
| Gen                    | 6021      | Nom. f     | 3          | 418           | 60          | Hz      | NA          | N/A     | NIA     |         |            | Customer |
| Gen                    | 6022      | Nom. P     | 3          | 419           | 230         | KW .    | NA          | N/A     | NIA     |         |            | Customer |
| Gen                    | 6023      | Nom.1      | 3          | 420           | 345         | A       | NGA         | N/A     | NIA     |         |            | Customer |
| Gen                    | 6024      | Nom. U     | 3          | 421           | 480         | v       | NIA         | N/A     | N/A     |         |            | Customer |

The parameters can be configured as follows:

Click a parameter and the dialogue box below will appear.

| 100                                     |          | No v 🖣 | 25000 |
|-----------------------------------------|----------|--------|-------|
| Password level :                        | Customer | 2      |       |
| E Enere<br>F High Alern<br>F High Alern | ral      |        |       |
| Auto incliniowied                       | 27       |        | _     |

Click this or use the bar to adjust the set point, then click "Write" and "OK".

The parameter set point has now been changed and downloaded to the device.

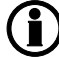

For further information, see the "General Guidelines for Commissioning".

# 5. Configuring the speed governor and AVR outputs

# 5.1 Settings for speed governor and AVR control

Dependent on the hardware configuration, relays or analogue outputs can be used for speed governor and AVR control.

| No.                      | Setting          |                      | Min.<br>Max                 | Factory     | Notes | Ref.                                                     | Description                                                                                                    |  |
|--------------------------|------------------|----------------------|-----------------------------|-------------|-------|----------------------------------------------------------|----------------------------------------------------------------------------------------------------|--|
| 2600 Relay control       |                  |                      |                             |             |       |                                                          |                                                                                                    |  |
| 2601                     | Relay<br>control | GOV ON<br>time       | 10 ms<br>6500 ms            | 500 ms      |       | Designer's<br>Reference<br>Handbook<br>GPU:<br>Option G2 | This menu is only availa-<br>ble if "Relay" is selected<br>in menu 2781.<br>Normally used: Relay 65<br>for increase and relay 67<br>for decrease.                                                          |  |
| 2602                     | Relay<br>control | GOV peri-<br>od time | 50 ms<br>32500 ms           | 2500<br>ms  |       |                                                          |                                                                                                    |  |
| 2603                     | Relay<br>control | Increase<br>relay    | Not used<br>Option-<br>dep. | Relay<br>65 |       |                                                          |                                                                                                    |  |
| 2604                     | Relay<br>control | Decrease<br>relay    | Not used<br>Option-<br>dep. | Relay<br>67 |       |                                                          |                                                                                                    |  |
| 2720 Relay control (AVR) |                  |                      |                             |             |       |                                                          |                                                                                                    |  |
| 2721                     | Relay<br>control | AVR ON<br>time       | 10 ms<br>3000 ms            | 100 ms      |       | Option:<br>AVR control<br>(D1)                           | Relay outputs for<br>voltage/var/power factor<br>control. This menu is only<br>available if "Relay" is se-<br>lected in menu 2782.<br>Normally used: Relay 69<br>for increase and relay 71<br>for decrease |  |
| 2722                     | Relay<br>control | AVR per<br>time      | 50 ms<br>1500 ms            | 500 ms      |       |                                                          |                                                                                                    |  |
| 2723                     | Relay<br>control | U in-<br>crease      | Not used<br>Option-<br>dep. | Relay<br>69 |       |                                                          |                                                                                                    |  |
| 2724                     | Relay<br>control | U de-<br>crease      | Not used<br>Option-<br>dep. | Relay<br>71 |       |                                                          |                                                                                                    |  |
| 2780 Regulator output    |                  |                      |                             |             |       |                                                          |                                                                                                    |  |
| 2781                     | Reg.<br>output   | GOV                  | Relay<br>EIC                | Relay       |       | Designer's<br>Reference<br>Handbook<br>GPU:<br>Option G2 | Selection of the speed<br>output: Relay, analogue<br>or engine interface com-<br>munication. Analogue<br>and EIC are option-de-<br>pendent.                                                                |  |

The settings used for this are the following:

| No.                  | Setting                   |          | Min.<br>Max.             | Factory setting | Notes | Ref.                           | Description                                                                                                    |
|----------------------|---------------------------|----------|--------------------------|-----------------|-------|--------------------------------|----------------------------------------------------------------------------------------------------|
| 2782                 | Reg.<br>output            | AVR      | Relay<br>Analogue        | Relay           |       | Option:<br>AVR control<br>(D1) | Generator voltage control<br>based on relay or ana-<br>logue output signals. An-<br>alogue selection is only<br>available if option E1, E2,<br>EF2, EF4 or F2 is<br>present. |
| 5980 Governor output |                           |          |                          |                 |       |                                |                                                                                                    |
| 5981                 | Gover-<br>nor out-<br>put | Output A | Disabled<br>AO66<br>AO71 | Disa-<br>bled   |       | Option E and<br>F              | Normally used: Analogue output 66                                                                                                    |
| 5990 AVR output      |                           |          |                          |                 |       |                                |                                                                                                    |
| 5991                 | AVR out-<br>put           | Output A | Disabled<br>AO66<br>AO71 | Disa-<br>bled   |       | Option D                       | Normally used: Analogue output 71                                                                                                    |

AVR control requires option D1.

Analogue outputs require option E1, E2, EF2, EF4 or EF5.

For further information, see the document "General Guidelines for Commissioning".

For further information, check the following documents:

| GPC-3 Designer's Reference Handbook                     | Document no. 4189340587 |
|---------------------------------------------------------|-------------------------|
| GPU-3 Designer's Reference Handbook                     | Document no. 4189340584 |
| GPU-3 Hydro Designer's Reference Handbook               | Document no. 4189340588 |
| PPU-3 Designer's Reference Handbook                     | Document no. 4189340583 |
| GPC-3/GPU-3/GPU-3 Hydro/PPU-3 Installation Instructions | Document no. 4189340582 |
| GPC-3/GPU-3/GPU-3 Hydro/PPU-3 Operator's Manual         | Document no. 4189340579 |
|                                                         |                         |